## **Refund in Shopify store**

Go to your store.

Under "Orders" you can find all sales and those you need to refund or cancel.

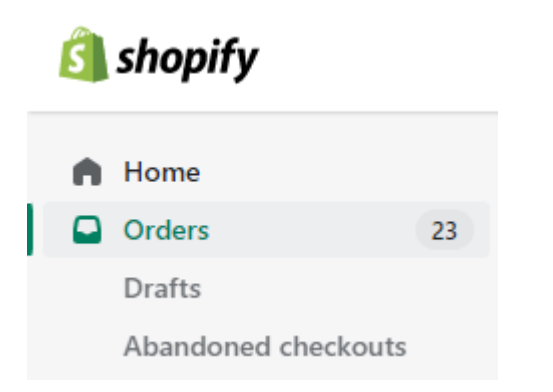

Click on the order you need to refund. Click on refund.

| ← | #1023 • Paid • Unfulfilled                | Refund | Edit | More actions 💌 | < | > |  |
|---|-------------------------------------------|--------|------|----------------|---|---|--|
|   | July 6, 2022 at 9:22 am from Online Store |        |      |                |   |   |  |

Put in the amount of items you need to refund, partially or all. Write a reason for refund. Press Refund to confirm.

| 🜔 Unfulfilled                                  |                                            | Katrínartún 2 | Summary                    |            |  |
|------------------------------------------------|--------------------------------------------|---------------|----------------------------|------------|--|
| Netgiro logo<br>ISK 16,999                     | 1 / 1 🔹                                    | ISK 16,999    | ltems subtotal<br>1 item   | ISK 16,999 |  |
| Refunded items will be removed from the order. |                                            |               | Tax (included)             | ISK 0      |  |
|                                                |                                            |               | Refund total               | ISK 16,999 |  |
| Restock item                                   |                                            |               | REFUND AMOUNT              |            |  |
| Reason for refund                              |                                            |               | Netgíró<br>ISK 16,999      |            |  |
|                                                |                                            |               | ISK 16,999 available for r | efund      |  |
| Only you and other staff can see this reason.  | Send a <u>notification</u> to the customer |               |                            |            |  |
| Learn more about r                             | efunding orders.                           |               |                            |            |  |

Order has now been refunded.

| G Refunded                    |                   |             |  |  |  |
|-------------------------------|-------------------|-------------|--|--|--|
| Original order • July 6, 2022 |                   | ISK 16,999  |  |  |  |
| Subtotal                      | 0 items           | ISK 0       |  |  |  |
| Shipping                      | Standard (0.0 kg) | ISK 0       |  |  |  |
| Total                         |                   | ISK 0       |  |  |  |
| Paid by custome               | r                 | ISK 16,999  |  |  |  |
| Refunded                      | Reason: —         | -ISK 16,999 |  |  |  |
| Net payment                   |                   | ISK 0       |  |  |  |